附件

## 医疗器械标准立项提案申请操作指南

一、进入医疗器械标准制修订信息系统,网址链接为:
http://app.nifdc.org.cn/biaogzx/。(也可通过中国食品药品检定研究院官网进入。点击官网菜单栏"办事大厅",
选择"医疗器械标准与分类管理"进入医疗器械标准管理中心二级网站,点击页面左下方信息平台的"医疗器械标准制修订信息系统"进入。)

选择【标准制修订新用户注册(企业)】注册账号,如图 1。

图 1

二、进入注册界面,按要求填写注册信息,(带\*为必填 项),提交注册,如图2。

| 容录名:         | · · · · · · · · · · · · · · · · · · ·   |
|--------------|-----------------------------------------|
| <u>T</u> 41. |                                         |
| 手机号:         | * 发送验证码                                 |
| 密码:          | *密码至少包括一个大写字母,一个小写字母,一个数字;并且密码的长度不能小于6位 |
| 企业或个人名称:     | *                                       |
| 企业或个人地址:     | [请选择 ✔] *                               |
| 联系人:         | *                                       |
| 联系电话:        | *                                       |
| 由吵扁:         | *                                       |
| 电子邮件:        | *请认真填写,申请标准制修订时,或许会通过该邮箱回馈信息。           |
| 传真:          | *                                       |
| 注意:          | <1)带心为必填项。                              |
|              | <ul><li>返回</li><li>这 注册</li></ul>       |
|              | 团)                                      |

三、用注册好的账号和密码登陆系统,点击左侧菜单"企业个人提案",然后点击"增加",如图3。

| 医疗器            | 戒信息系统                    | 当前登录用户: 1                                       | ₽修改密码 品用户信息 週出系統              |
|----------------|--------------------------|-------------------------------------------------|-------------------------------|
|                | 😭 首页 💌 后退 💌 前进 🜍 刷新 💌 帮助 |                                                 | 时间: 2021-04-08 11:18:59       |
| 管理菜单 пяля пени |                          |                                                 | ▶ IP: 192.168.100.244 ▶ 单位:企业 |
|                | 提案列表                     |                                                 | <u>^</u>                      |
| · 工业 · 八促<br>案 | 标准性质:                    | 请选择 🗸 标准名称  🤷 🎽                                 |                               |
|                |                          |                                                 |                               |
|                | 1.点击"企业个人提案"             | <ul><li>返回</li><li>道加</li></ul>                 |                               |
|                |                          | 共 0 条 毎页 💿 💙 条 当前第 🗤 /1 页                       | <u>[首页] [上页] [下页] [尾页]</u>    |
|                | 序号 提案年 标准性质 制修订          | 标准名称 起草单位 状态                                    | 操作                            |
| Í              |                          | 共 0 冬 毎页 「 マ 冬 当前第一マノ1 页                        | 「脊田」「ト田」「下田」「尾田」              |
|                |                          |                                                 | IERI ILRI ITRI IRRI           |
|                |                          | <ul> <li>返回</li> <li>道 增加</li> <li>2</li> </ul> | 点击"增加"                        |
|                |                          |                                                 |                               |
|                |                          |                                                 |                               |
|                |                          |                                                 | ~                             |
| 元及4年:2016 V3.2 |                          |                                                 |                               |

图 3

四、按要求填写医疗器械标准立项提案表的各项信息, 保存后可提交,如图4。

- 2 -

|                       |                |                                    |                 | ▶ IP: 192.168.100.244 ▶ 单 |  |  |
|-----------------------|----------------|------------------------------------|-----------------|---------------------------|--|--|
| 医疗器械标准立项提案表           |                |                                    |                 |                           |  |  |
| ② 返回                  |                |                                    |                 |                           |  |  |
| 项目名称(中文):             |                |                                    |                 |                           |  |  |
| 归口标准化(分)技术委员会或技术归口单位: | 请选择            |                                    | *               |                           |  |  |
| 国家标准/行业标准:            | ○强制性行业标准 ○推荐性行 | 亍业标准 ○ 行业标准化指导性技术文件 ○ 强            | 制性国家标准 〇 推荐性国家标 | 准 ○国家标准指导性技术文件 ★          |  |  |
| 拟立项年份:                | 2023 🗸 年*      |                                    |                 |                           |  |  |
| 制定或修订:                | ○ 制定 ○ 修订 *    |                                    |                 |                           |  |  |
| 被修订标准编号:              |                |                                    |                 |                           |  |  |
| 适用产品类型:               | 请选择 🗸          |                                    |                 |                           |  |  |
| 是否采用国际标准:             | ○是 ○否 *        |                                    |                 |                           |  |  |
| 采用国际标准的编号和名称(中英文):    |                |                                    |                 |                           |  |  |
|                       |                |                                    |                 | <b>^</b>                  |  |  |
|                       |                |                                    |                 | *                         |  |  |
| 适用范围和主要技术内容:          |                |                                    |                 | •                         |  |  |
| 与有关法律、法规和强制性标准的关系:    |                |                                    |                 | \$                        |  |  |
|                       |                |                                    |                 |                           |  |  |
| 国内外产业和标准有关情况及发展趋势:    |                |                                    |                 | Ŷ                         |  |  |
| 制定标准以采用的方法和技术依据:      |                |                                    |                 | ¢                         |  |  |
| 标准修订的内容和理由:           |                |                                    |                 | ^                         |  |  |
|                       |                |                                    |                 | <b></b>                   |  |  |
| 备注:                   |                |                                    |                 | ¢                         |  |  |
|                       | 单位名称(姓名)       | *                                  |                 |                           |  |  |
| <u>提案单</u> 位(人):      | 单位地址           |                                    | *               |                           |  |  |
|                       | 由於病            | *                                  | E-mail          | *                         |  |  |
|                       | 联系人            | *                                  | 联系电话            | *                         |  |  |
|                       | 手机             | *                                  | 传真              | *                         |  |  |
|                       |                | <ul> <li>返回</li> <li>保存</li> </ul> |                 |                           |  |  |
|                       |                |                                    |                 |                           |  |  |

图 4

- 3 -

五、立项提案点击【提交】后将根据归口单位代码提交 给相应的医疗器械标准化技术委员会(归口单位),提交后 可在列表的【状态】栏查看到具体的状态,在列表界面基本 的操作有查看和打印建议书,如图 5。

| ***** 医疗器        | 賊信息         | 1.系约   | Ì        |     |                    |                                               |            |                                     |                       |            |
|------------------|-------------|--------|----------|-----|--------------------|-----------------------------------------------|------------|-------------------------------------|-----------------------|------------|
| A B              |             |        |          |     | 当前登录用户: 1          |                                               |            |                                     | ₽修改密码 8用户信息           | 1. 退出系统    |
|                  | 🚡 首页 至      | 6退 🖃 前 | 进 🖙 刷新 🎦 | 帮助  |                    |                                               |            |                                     | 时间: 2021-04-0         | 8 13:12:27 |
| E 管理菜单 пахм пени |             |        |          |     |                    |                                               |            |                                     | ▶ IP: 192.168.100.244 | ▶ 单位:企业    |
| ■ 企业个人提案         | 提案列表        | ŧ      |          |     |                    |                                               |            |                                     |                       |            |
| 。企业个人提<br>案      |             |        |          |     | 标准性质: 请选择 🗸 标准名称 📃 | ž                                             | 查询         |                                     |                       |            |
|                  | ◎ 返回   ◎ 城加 |        |          |     |                    |                                               |            |                                     |                       |            |
|                  |             |        |          |     | 共                  | 共 1 条 每页 10 ✔ 条 当前第 1✔/1 页 [首页] [上页] [下页][尾页] |            |                                     |                       |            |
|                  | 序号          | 提案年份   | 标准性质     | 制修订 | 标准名称               | 起草单位                                          | 状态         |                                     | 操作                    |            |
|                  | 1           | 2021   | YY       | 制定  | 标准立项提案示例           | 1                                             | 标管中心审<br>核 | <u>查看</u><br>打印建议书 ( <mark>杜</mark> | <u> 祥式二</u> )         |            |
|                  |             |        |          |     | 共 返回 ()            | 1条每页 10 V :<br>增加                             | 条当前第 ा     | ]/1 页 [首页                           | ] [上页] [下页][尾]        | 页〕         |
|                  |             |        |          |     |                    | )                                             |            |                                     |                       |            |

图 5

注:如使用系统过程中遇到问题请与系统维护人员联系: 孔章章 QQ:413507858 电话:188 1156 3124 李学韦 QQ: 30378921 电话:138 1056 3737